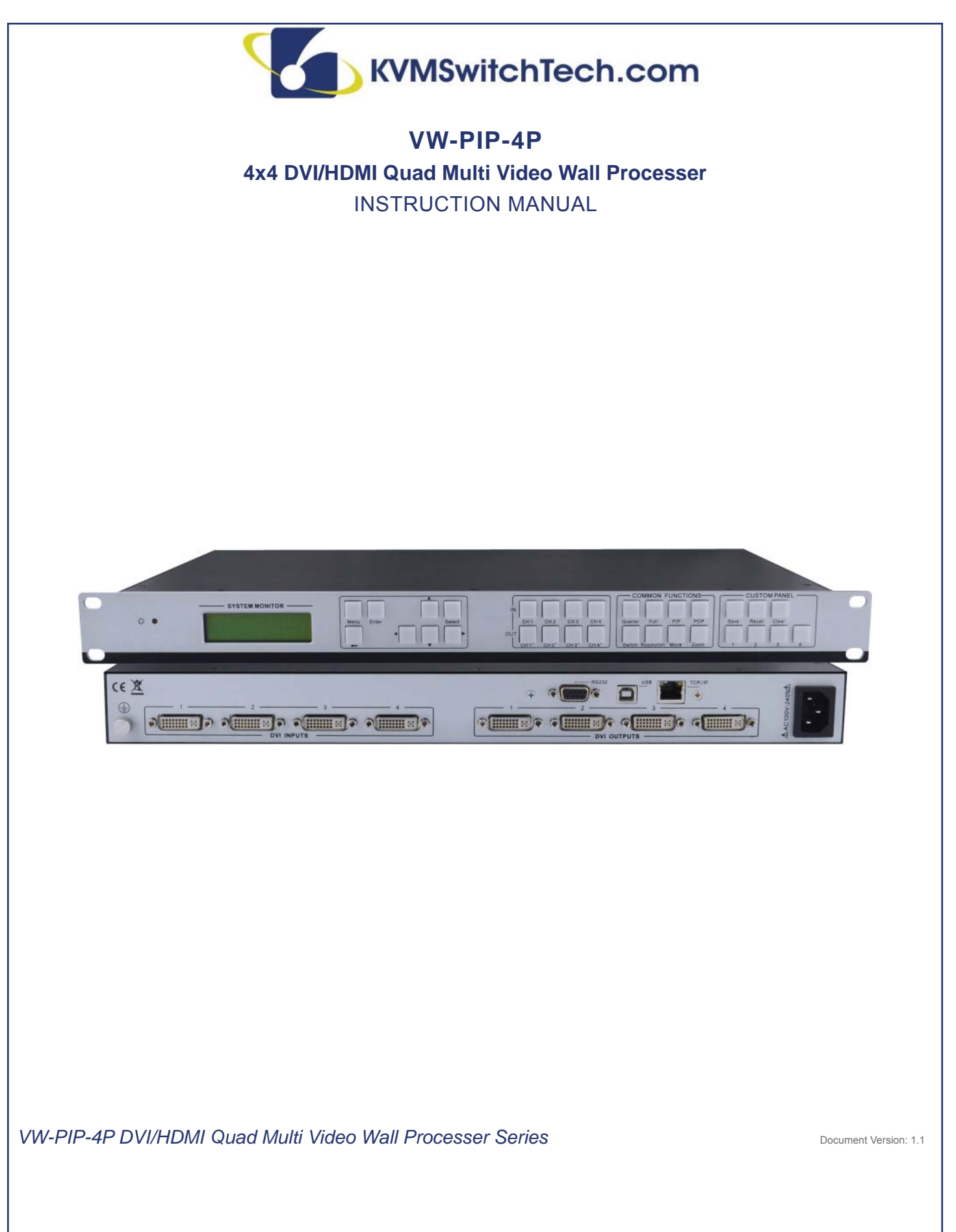

118 W. Streetsboro Street, Ste. 125 | Hudson, OH 44236 | Toll Free: (866) 865-7737

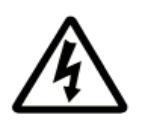

## SAFETY INFORMATION

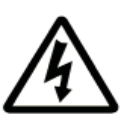

- 1. To ensure the best results from this product, please read this manual and all other documentation before operating your equipment. Retain all documentation for future reference.
- 2. Follow all instructions printed on unit chassis for proper operation.
- 3. To reduce the risk of fire, do not spill water or other liquids into or on the unit, or operate the unit while standing in liquid. Keep unit protected from rain, water and excessive moisture.
- 4. Make sure power outlets conform to the power requirements listed on the back of the unit before connecting.
- 5. Do not attempt to clean the unit with chemical solvents or aerosol cleaners, as this may damage the unit. Dust with a clean dry cloth.
- 6. Do not use the unit if the electrical power cord is frayed or broken. The power supply cords should be routed so that they are not likely to be walked on or pinched by items placed upon or against them, paying particular attention to cords and plugs, convenience receptacles, and the point where they exit from the appliance.
- 7. Do not force switched or external connections in any way. They should all connect easily, without needing to be forced.
- 8. Always operate the unit with the AC ground wire connected to the electrical system ground. Precautions should be taken so that the means of grounding of a piece of equipment is not defeated.
- 9. AC voltage must be correct and the same as that printed on the rear of the unit. Damage caused by connection to improper AC voltage is not covered by any warranty.
- 10. Turn power off and disconnect unit from AC current before making connections.
- 11. Never hold a power switch in the "ON" position.
- 12. This unit should be installed in a cool dry place, away from sources of excessive heat, vibration, dust, moisture and cold. Do not use the unit near stoves, heat registers, radiators, or other heat producing devices.
- 13. Do not block fan intake or exhaust ports. Do not operate equipment on a surface or in an environment which may impede the normal flow of air around the unit, such as a bed, rug, carpet, or completely enclosed rack. If the unit is used in an extremely dusty or smoky environment, the unit should be periodically "blown free" of foreign dust and matter.
- 14. To reduce the risk of electric shock, do not remove the cover. There are no user serviceable parts inside. Refer all servicing to qualified service personnel.
- 15. When moving the unit, disconnect input ports first, then remove the power cable; finally, disconnect the interconnecting cables to other devices.
- 16. Do not drive the inputs with a signal level greater than that required to drive equipment to full output.
- 17. The equipment power cord should be unplugged from the outlet when left unused for a long period of time.
- 18. Save the carton and packing material even if the equipment has arrived in good condition. Should you ever need to ship the unit, use only the original factory packing.
- 19. Service Information Equipment should be serviced by qualifier service personnel when:
  - A. The power supply cord or the plug has been damaged.
  - B. Objects have fallen, or liquid has been spilled into the equipment.
  - C. The equipment has been exposed to rain
  - D. The equipment does not appear to operate normally, or exhibits a marked change in performance
  - E. The equipment has been dropped, or the enclosure damaged.

## TABLE OF CONTENTS

### CONTENTS

| Introduction                                              | 2   |
|-----------------------------------------------------------|-----|
| Package Contents                                          | 2   |
| Specifications                                            | 3   |
| Rear Panel and Connection                                 | 4   |
| Rear Panel Introduction                                   | 4   |
| Connection with RS-232 Communication Port                 | 4   |
| Connection with USB Interface                             | 5   |
| Twist Pair Connection                                     | 5   |
| Operations of the Front Control Panel                     | 6   |
| Front Panel Introduction                                  | 6   |
| Operations of the Menu Buttons                            | 7   |
| Operations of the Input/Output Selection Buttons          | 7   |
| Operations of the Function Buttons                        | 8   |
| Operations of the Customized Buttons and the Numeric keys | 8   |
| Menu Levels Introduction                                  | 9   |
| Operation of the Software                                 | .11 |
| Introduction of the Software                              | .11 |
| Installation                                              | .11 |
| Control Connection                                        | .11 |
| Menu Bar Function Settings                                | .12 |
| File Button                                               | .12 |
| Connection Button                                         | .12 |
| View Button                                               | .12 |
| Help Button                                               | .13 |
| Main Function Settings                                    | .13 |
| 4x Zoom-in Function (Video Wall)                          | .13 |
| 3x Zoom-in Function (Vertical Video Wall)                 | .14 |
| Matrix Switching Function                                 | .14 |
| Picture in Picture (PIP)                                  | .14 |
| Picture Outside Picture (POP) Displaying                  | .16 |
| Additional Function Settings                              | .18 |
| Settings in the Auxiliary Function Area                   | .18 |
| Settings in the Function Area on the Main Panel           | .21 |
| Advanced Function Settings                                | .22 |
| Display Mode Setting                                      | .22 |
| Shortcut Button Customization                             | .23 |
| System Diagram                                            | .24 |
| Diagram of Video Wall Display                             | .24 |
| Diagram of Multi-Viewer Display.                          | .25 |
| Diagram of Full Images Display                            | .25 |
| Firmware Upgrade                                          | .26 |

#### **Dear Customer**

Thank you for purchasing this product. For optimum performance and safety, please read these instructions carefully before connecting, operating or adjusting this product. Please keep this manual for future reference.

### SAFETY PRECAUTIONS

Please read all instructions before attempting to unpack, install or operate this equipment and before connecting the power supply. Please keep the following in mind as you unpack and install this equipment:

- Always follow basic safety precautions to reduce the risk of fire, electrical shock and injury to persons.
- To prevent fire or shock hazard, do not expose the unit to rain, moisture or install this product near water.
- · Never spill liquid of any kind on or into this product.
- Never push an object of any kind into this product through any openings or empty slots in the unit, as you may damage parts inside the unit.
- · Do not attach the power supply cabling to building surfaces.
- Use only the supplied power supply unit (PSU). Do not use the PSU if it is damaged.
- Do not allow anything to rest on the power cabling or allow any weight to be placed upon it or any person walk on it.
- To protect the unit from overheating, do not block any vents or openings in the unit housing that provide ventilation and allow for sufficient space for air to circulate around the unit.

### DISCLAIMERS

The information in this manual has been carefully checked and is believed to be accurate. We assume no responsibility for any infringements of patents or other rights of third parties which may result from its use.

We assume no responsibility for any inaccuracies that may be contained in this document. We make no commitment to update or to keep current the information contained in this document.

We reserve the right to make improvements to this document and/ or product at any time and without notice.

### **COPYRIGHT NOTICE**

No part of this document may be reproduced, transmitted, transcribed, stored in a retrieval system, or any of its part translated into any language or computer file, in any form or by any means — electronic, mechanical, magnetic, optical, chemical, manual, or otherwise — without the express written permission and consent.

© Copyright 2013. All Rights Reserved. Version 1.1 Aug 2013

### TRADEMARK ACKNOWLEDGMENTS

All products or service names mentioned in this document may be trademarks of the companies with which they are associated.

# **INTRODUCTION & PACKAGE CONTENTS**

## INTRODUCTION

VW-PIP-4P is a powerful, universal and user-friendly image analyzing processor with 4 DVI input ports and 4 output ports. It is not only a

4x4 matrix switcher, but also a Multi-viewer video wall processor that supports PiP (Picture in a Picture), PoP (Picture outside a Picture) and split screen display. Using the provided GUI interface, the location of the PIP and POP can be placed anywhere on the display simply by drag-n-drop the image.

As a video wall processor, VW-PIP-4P is able to zoom in on one input image three or four times per output. The VW-PIP-4P can mix inputs with any combination into one image, and then display that to any or all the outputs. It also supports output resolution change, contrast & brightness adjusting, H&V zooming and moving, and bezel adjustment.

VW-PIP-4P provides with various ways for system control through its RS-232 serial port, USB interface, and the TCP/IP network port. It can be controlled easily by using the included control software **VW-PIP-4PGUI.exe.** 

Applications include TV broadcasting, meeting room, network operations center, medical institutions, command & control center etc.

### PACKAGE CONTENTS

VW-PIP-4P RS-232 cable (1.35m in length) Power Cord (North American) 4x Plastic Feet (for desktop use) User Manual

# SPECIFICATIONS

## SPECIFICATIONS

| Video Input               |                                           | Video Output                  |                                |
|---------------------------|-------------------------------------------|-------------------------------|--------------------------------|
| Input                     | 4 DVI                                     | Output                        | 4 DVI                          |
| Input Connector           | Female DB24+5                             | Output Connector              | Female DB24+5                  |
| Input Level               | T.M.D.S. 2.9V/3.3V                        | Output Level                  | T.M.D.S. 2.9V/3.3V             |
| Input Impedance           | 50Ω                                       | Output Impedance              | 50Ω                            |
| Video General             |                                           |                               |                                |
| Video Signal              | DVI (or T.M.D.S)                          | Switching Speed               | 200ns (Max.)                   |
| Bandwidth                 | 340 MHz (6.75 Gbit/s)                     | Transport Delay               | 5nS (±1nS)                     |
| Crosstalk                 | <-50dB@5MHz                               |                               |                                |
| Control Parts             |                                           |                               |                                |
| Control                   | Front Panel Buttons, RS-232, TCP/IP, USB  | RS-232 Pin<br>Configurations  | 2 = TX, 3 = RX, 5 = GND        |
| Control Software          | VW-PIP-4PGUI.exe                          | Trough USB , RS-232 or TCP/IP |                                |
| General                   |                                           |                               |                                |
| Power Supply              | Internal: 100VAC ~ 240VAC, 50/60Hz        | Temperature                   | -20 ~ +158 ° F (-20 ~ +70 ° C) |
| Power Cord Type           | North American                            | 18AWG Power Cord              | NEMA 5-15P to IEC-320-C13      |
| Humidity                  | 10% ~ 90%                                 | Power Consumption             | 25W                            |
| Case Dimension<br>(WxHxD) | 19 x 1.75 x 9.25 in<br>(483 x 44 x 235mm) | Product Weight                | 11.5 lbs / (5.2Kg)             |

# REAR PANEL AND CONNECTION

## **REAR PANEL INTRODUCTION**

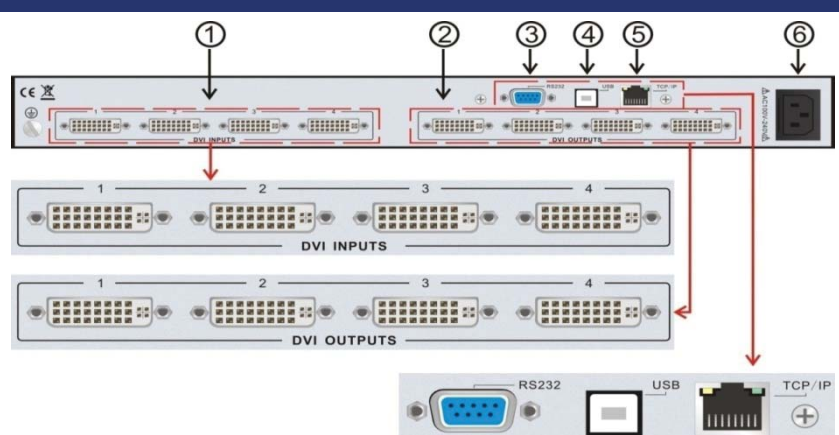

Figure 1: VW-PIP-4P Interface Introduction

| No. | Name        | Description                                                                                                 |
|-----|-------------|----------------------------------------------------------------------------------------------------|
| 1   | DVI INPUTS  | DVI-I connector, 4 input ports.                                                                             |
| 2   | DVI OUTPUTS | DVI-I connector, 4 output ports.                                                                            |
| 3   | RS-232      | 9-pin female connector, for serial control.                                                                 |
| 4   | USB         | USB interface, type B, for USB control and firmware update.                                                 |
| 5   | TCP/IP      | TCP/IP network port. User control VW-PIP-4P with control software VW-PIP-4PGUI software or direct commands. |
| 6   | AC100V~240V | Dah!                                                                                                    |

### **CONNECTION WITH RS-232 COMMUNICATION PORT**

With the RS-232 port, the processing switchers can be control by the control software VW-PIP-4PGUI. This RS-232 communication port is a female 9-pin D connector. The definition of its pins is as the table below.

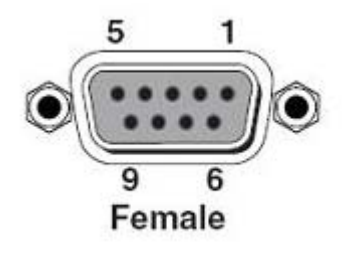

| No | Pin | Function |
|----|-----|----------|
| 1  | N/u | Unused   |
| 2  | Тx  | Transmit |
| 3  | Rx  | Receive  |
| 4  | N/u | Unused   |
| 5  | Gnd | Ground   |
| 6  | N/u | Unused   |
| 7  | N/u | Unused   |
| 8  | N/u | Unused   |
| 9  | N/u | Unused   |

Figure 2: 9HDF

## REAR PANEL AND CONNECTION

Please connect reference to the following contents.

1. Use a RS-232 cable to connect the COM port of the computer to the RS-232 connector of VW-PIP-4P.

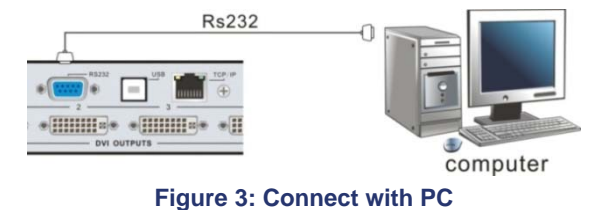

2. Run the control software and select RS-232 connection.

3. If connection is OK, then we can control the VW-PIP-4P.

### **CONNECTION WITH USB INTERFACE**

By connecting the USB interface between the switcher and a computer, user can control VW-PIP-4P through its USB interface. Before controlling, please install the USB driver by first installing control software VW-PIP-4PGUI (as shown in Operations of the Software). Plug and play and hot plug function are supported by the USB interface of VW-PIP-4P.

### **TWIST PAIR CONNECTION**

VW-PIP-4P provides with TCP/IP communication port, user can control it by using the related communication software.

- Activity LED: The yellow LED always blinks when the network works normally.
- Link LED: The green LED keeps on when the network linked.
- **RJ-45 port:** RJ-45 communication port.

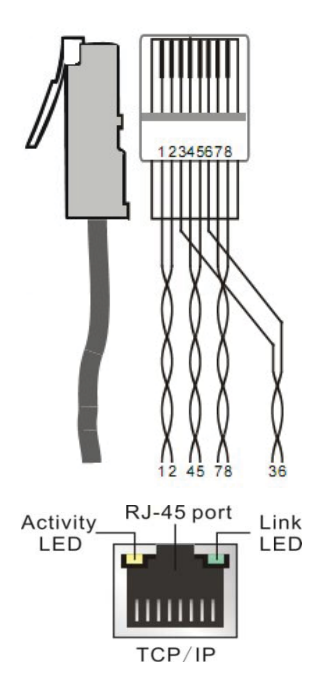

| TIA/EIA T568A |              | TIA/EIA T568B |              |
|---------------|--------------|---------------|--------------|
| PIN           | CABLE COLOR  | PIN           | CABLE COLOR  |
| 1             | green white  | 1             | orange white |
| 2             | green        | 2             | orange       |
| 3             | orange white | 3             | green white  |
| 4             | blue         | 4             | blue         |
| 5             | blue white   | 5             | blue white   |
| 6             | orange       | 6             | green        |
| 7             | brown white  | 7             | brown white  |
| 8             | brown        | 8             | brown        |
|               |              |               |              |
| 1st           | 45           | 1st           | 45           |
| 2nd           | 36           | 2nd           | 12           |
| 3rd           | 12           | 3rd           | 36           |
| 4th           | 78           | 4th           | 78           |
|               |              |               |              |

Notice: Cable connectors can use T568A or T568B standard, but must be the same on both ends of one cable

### FRONT PANEL INTRODUCTION

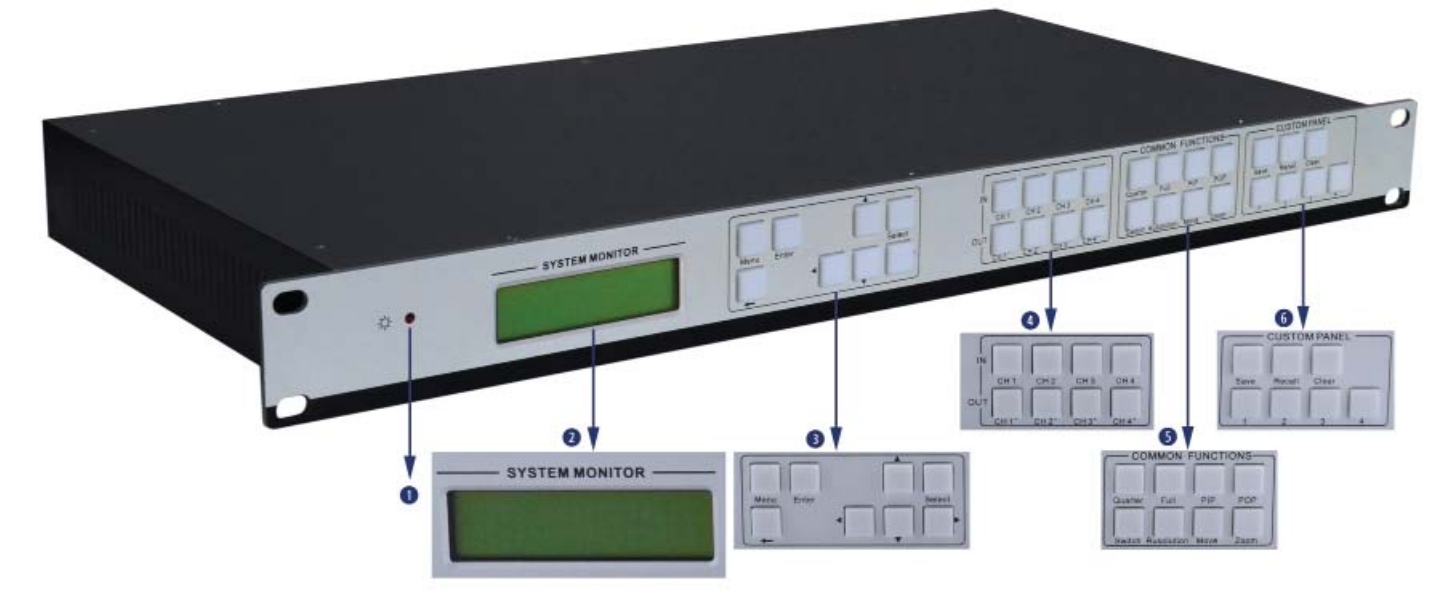

#### **Figure 4: Front Panel Introduction**

| No. | Name                   | Description                                                            |
|-----|------------------------|------------------------------------------------------------------------|
| 0   | Power indicator        | Turns on when power on. (There is no power switch)                     |
| 0   | LCD                    | System monitor, to indicate the operation and real-time running state. |
| 8   | Menu Function Panel    | Choose the functional button required and confirm.                     |
| 4   | Input/Output Channels  | 4 input channels and 4 output channels.                                |
| 6   | Function Pattern Panel | Common functions for output image displaying effects.                  |
| 6   | Custom panel           | Used for saving or recovering a customized setting.                    |

Note: Part 4, 5 and 6 are the operation areas for shortcut.

1. For the non-numeric buttons, you can use the menu buttons after you press any numeric buttons, or use the numeric buttons directly. **Example:** 

Press the button move to enter into the menu of HP/VP settings.

Press the button resolution, it will show the corresponding menu.

Press the numeric button 1 directly, and then the resolution will be set to 1080p (Without having to confirm entry).

2. For the numeric buttons (Including the Input/output Selection Buttons), it will show the corresponding menu when you depress any of them, also without having to confirm entry.

3. The priority of the buttons of different menu levels is showed in *Menu Levels Introduction*.

On the next page are the detailed introductions for every button.

## **OPERATIONS OF THE MENU BUTTONS**

| Buttons      | Operation Description                                                                                                    |
|--------------|----------------------------------------------------------------------------------------------------|
| Menu         | Cycle thru the menu items in the same level. For example, in the first level of the menu between Quarter, Full, PIP, POP, Factory set, SAVE, RECALL and CLEAR. |
| $\leftarrow$ | Return to the previous level of the menu.                                                                                                    |
| Enter        | Enter to the sub-level of the menu. For example, to enter to the second level of the menu <b>Resolution</b> from the first level of the menu <b>Full</b> .     |
| Select       | Execute the selected operation.                                                                                                    |
| < >          | To move the on-screen cursor or adjust the position of the image.                                                                                              |
|              | Increase or decrease the value of the parameter, such as channel or resolution etc.                                                                            |

## **OPERATIONS OF THE INPUT/OUTPUT SELECTION BUTTONS**

| Buttons             | Operation Description                    |
|---------------------|------------------------------------------|
| CH1 CH2 CH3 CH4     | Select the corresponding input channel.  |
| CH1' CH2' CH3' CH4' | Select the corresponding output channel. |

#### Note:

1. While it is in 4x full screen zoom-in and 3x zoom-in function menu, selection of the input or the output channels is disabled, except to set the resolution of the 4 output channels as a whole.

2. While in POP and PIP menu, the ability to select a single input channel or a single output channel is disabled.

## **OPERATIONS OF THE FUNCTION BUTTONS**

| Buttons    | Function Description                                                                                                    |
|------------|----------------------------------------------------------------------------------------------------|
| Quarter    | 4x full zoom-in function and 3x zoom-in function, (default display modes).                                                               |
| full       | Matrix switching displaying or distribution displaying, five default modes in total.                                                     |
| PIP        | Picture in picture (PIP) displaying (3 default modes in total).                                                                          |
| POP        | Picture outside picture (POP) displaying (5 default modes in total.)                                                                     |
| switch     | Select the input channels or the output channels, it is available together with the input channel buttons or the output channel buttons. |
| resolution | Set the output resolution; supports 1080p, 720p, WUXGA, UXGA, SXGA, and XGA.                                                             |
| move       | Adjust the position of the image, used in conjunction with the direction buttons (up, down, left and right).                             |
| zoom       | Set the focus of the image to scale the image, used in conjunction with the direction buttons (up, down, left and right).                |

## OPERATIONS OF THE CUSTOMIZED BUTTONS AND THE NUMERIC KEYS

| Buttons    | Function Description                                                                 |
|------------|--------------------------------------------------------------------------------------|
| SAVE       | Customize shortcut buttons of different menu levels and save the settings.           |
| RECALL     | Customized menu recall button.                                                       |
| CLEAR      | Shortcut button, to clear the customized menu.                                       |
| 1 2<br>3 4 | Numeric buttons, to set the corresponding shortcut buttons of different menu levels. |

Note: In the operational area of the shortcut buttons, when you depress any button it will show the detailed information on the present menu of the LCD screen.

## MENU LEVELS INTRODUCTION

First Level includes: Quarter, full, PIP, POP, Factory set, SAVE, RECALL, and CLEAR.

Second Level includes: resolution, set position, adjust windows, overlay, board, display, and channel Switch.

Third Level includes: brightness, contrast and CH'.

The relationship of each level of the menu is showed as below.

|      | First Level | Second Level   | Third Level       |
|------|-------------|----------------|-------------------|
| MENU | Quarter     |                |                   |
|      | Type 1      |                |                   |
| MENU |             | resolution     |                   |
|      |             | 1 1920X1080    |                   |
| MENU |             | Color          |                   |
| MENU |             | OUT 1          | brightness 0512   |
|      |             |                | contrast 100      |
| MENU | FULL        | Channel Switch |                   |
|      | Туре 1      | IN 1 OUT 1     |                   |
| MENU |             | resolution     |                   |
|      |             | 1 1920X1080    |                   |
| MENU |             | adjust windows | Fine tuning.      |
| MENU |             | Channel 1      | 1HP               |
|      |             |                | 1HW               |
| MENU |             |                | 1VP               |
|      |             |                | 1VW               |
| MENU |             | Color          |                   |
| MENU |             | OUT 1          | brightness 0512   |
|      |             |                | contrast 100      |
| MENU | PIP         | Channel Switch |                   |
|      | Type 1      | IN 1 OUT 1     |                   |
| MENU |             | resolution     |                   |
|      |             | 1 1920X1080    |                   |
| MENU |             | Set Position   | Position setting. |
| MENU |             | Channel 1      | 1HP 0001          |
|      |             |                | 1VP 0001          |
| MENU |             |                | 1HW 0001          |
|      |             |                | 1VW 0001          |
| MENU |             | adjust windows | Fine tuning.      |
| MENU |             | Channel 1      | 1HP               |
|      |             |                | 1HW               |
| MENU |             |                | 1VP               |
|      |             |                | 1VW               |
| MENU |             | Overlay        |                   |
| MENU |             | OUT 1          | CH1 CH2 CH3 CH4   |
|      |             |                | 1 2 3 4           |
| MENU |             | board          |                   |

|      | First Level | Second Level   | Third Level       |
|------|-------------|----------------|-------------------|
| MENU |             | OUT ALL        | CH1 CH2 CH3 CH4   |
|      |             |                | OFF OFF OFF OFF   |
| MENU |             | display        |                   |
| MENU |             | OUT 1          | CH1 CH2 CH3 CH4   |
|      |             |                | ON ON ON ON       |
| MENU |             | Color          |                   |
| MENU |             | OUT 1          | brightness 0512   |
|      |             |                | contrast 100      |
| MENU | POP         | Channel Switch |                   |
|      | Type 1      | IN 1 OUT 1     |                   |
| MENU |             | resolution     |                   |
|      |             | 1 1920X1080    |                   |
| MENU |             | Set Position   | Position setting. |
| MENU |             | Channel 1      | 1HP 0001          |
|      |             |                | 1HP 0001          |
| MENU |             |                | 1HW 0001          |
|      |             |                | 1VW 0001          |
| MENU |             | adjust windows | Fine tuning.      |
| MENU |             | Channel 1      | 1HP               |
|      |             |                | 1HW               |
| MENU |             |                | 1VP               |
|      |             |                | 1VW               |
| MENU |             | Overlay        |                   |
| MENU |             | OUT 1          | CH1 CH2 CH3 CH4   |
|      |             |                | 1 2 3 4           |
| MENU |             | board          |                   |
| MENU |             | OUT ALL        | CH1 CH2 CH3 CH4   |
|      |             |                | OFF OFF OFF OFF   |
| MENU |             | display        |                   |
| MENU |             | OUT 1          | CH1 CH2 CH3 CH4   |
|      |             |                | ON ON ON ON       |
| MENU |             | Color          |                   |
| MENU |             | OUT 1          | brightness 0512   |
|      |             |                | contrast 100      |
| MENU | Factory set |                |                   |
| MENU | SAVE 1      |                |                   |
| MENU | RECLL 1     |                |                   |
| MENU | CLEAR 1     |                |                   |

Note: In the first column, MENU (in DARK BLUE) is showed in the first row of the display, and MENU (in GREY) is showed in the second row.

## INTRODUCTION OF THE SOFTWARE

### INSTALLATION

VW-PIP-4P can be controlled by using the included software VW-PIP-4PGUI.

- Installation: Copy the software files to the controlling computer. To run the executable program, double click on the icon (or file name) VW-PIP-4P GUI (showed in Figure 5).
- Uninstall: Delete all the software files.

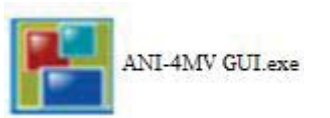

#### Figure 5: VW-PIP-4P Control Software

**Note:** VW-PIP-4P\_v1.1.30.exe is only used in its own given path.

### **CONTROL CONNECTION**

Ways for Software Control: VW-PIP-4P provides three ways to connect to the VW-PIP-4P, includes RS-232 serial port, USB interface

and TCP/IP network port.

Software Activation: You can control the VW-PIP-4P if any of the connections are valid.

Operation: Click the button Connection on the menu bar.

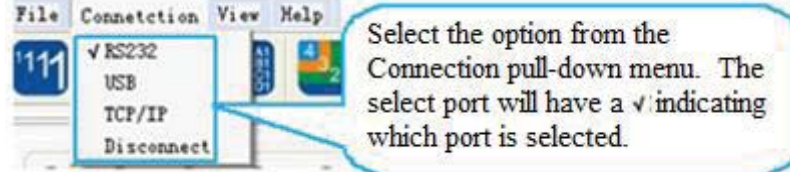

#### Figure 6: Popup menu for Connection

#### • RS-232

If connected successfully, the message window in the lower right corner of the main interface will show the message Connection Successful. If not, a popup window will appear with the message can't open com.

• USB

If not connected, a popup window will appear with the message can't Find USB. If connected, the message window will show the message Connection Success.

• TCP/IP

Use the network port and enter its IP address. The default IP address is 192.168.0.178, and the port number is 4001. The message window will show the message Connect NET Success. This IP address can be changed if necessary, for more details please check the user manual of ANI-NET.

#### Disconnect

To disconnect the current connection **Figure 7** shows the main interface and the available settings. The settings mentioned below **(Main Function Settings to Shortcut Button Customization)** are referenced on the next page.

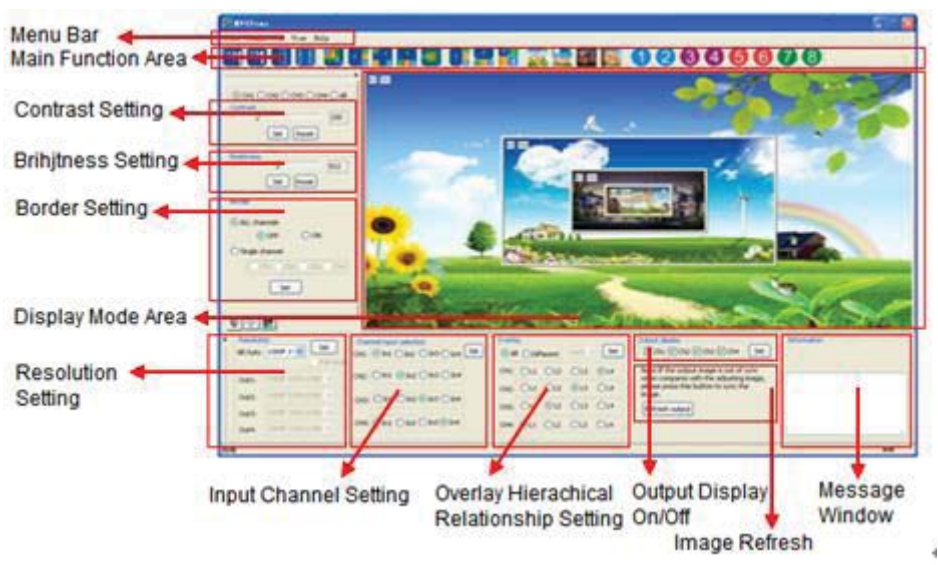

Figure 7: Main Interface

### **MENU BAR FUNCTION SETTINGS**

#### **FILE BUTTON**

Function: To open a saved image display mode file, or to save a new one, or to save the current display mode file to another path.

**Detailed operations:** Run the control software and click on the menu button **File**. The sub menu item **Open** is to open a saved image display mode file, and **Save** is to save the current image display mode file, and **Save** as is to save the current image display mode file to another path. As shown in **Figure 8**.

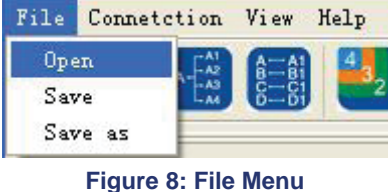

#### **CONNECTION BUTTON**

Function: Select a connection method.

Detailed operations: As mentioned in Control connection.

#### **VIEW BUTTON**

Function: To set the display modes and to reset the software.

**Detailed operations:** Click on the menu button **View**, the sub menu item **Mode Setting** is to show the current display mode, more details please check part **Shortcut Button Customization**.

Window Adjustment: is to auto adjust the window of software to fit control computer.

Factory Reset: is to clear the stored system information and it will display in 4x full screen zoom-in mode.

### **HELP BUTTON**

Function: Check the version of the software and the firmware of VW-PIP-4P.

Detailed operations: Click the sub menu About Soft Version to check the version of the software or the firmware. As shown in Figure 9.

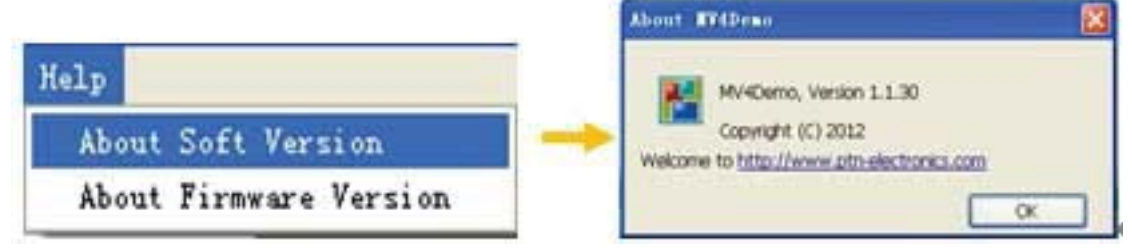

Figure 9: Check the Software Version

## MAIN FUNCTION SETTINGS

The main function area of the control software includes 4x full screen zoom-in, 3x zoom-in, matrix switching, PIP (picture in picture), POP (picture outside picture), output image switching function and customizable shortcut button. The detailed information is showed in **Figure 10**.

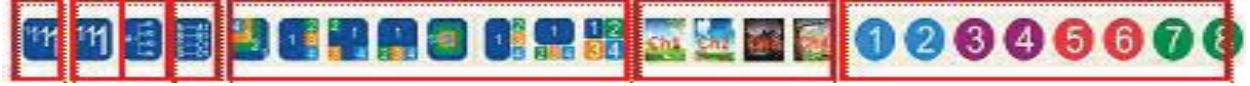

#### Figure 10: Main Functional Area

**Note:** When in any one of the five modes (4x full screen zoom-in mode, 3x zoom- in mode, matrix switching mode, PIP mode, and POP mode), please note the following.

1. When in distribution display mode or in matrix switching display mode, you can set the resolution of any single output by checking the option box full mode, and also set as total resolution. The ability to make these changes is disabled in the other four modes.

2. It is not able to set the correspondences between the inputs (Channel input switch) and the four outputs.

3. It is not able to set the overlay hierarchical relationship of a single input channel or to set the hierarchical relationship of all input channels.

4. When in PIP display mode or in POP display mode, it is able to set the output display state. The ability to make these changes is disabled in the other four modes.

5. It is not able to move the image on currently displayed image area on the software interface.

### 4X ZOOM-IN FUNCTION (VIDEO WALL)

Function: To split a single input signal to four displays (Video Wall function) The input image is magnified by 4 times, as shown in Figure 11.

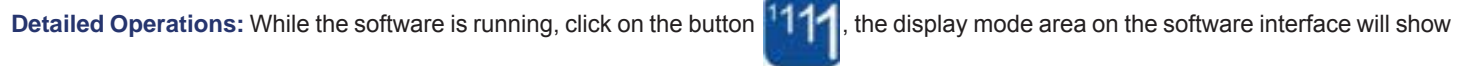

the output display mode of any one of the input channels. The four images on the menu make up a whole image same to the input image.

The buttons

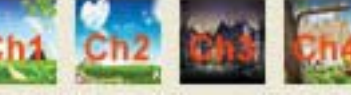

are used for selecting the image of any one input channel.

### **3X ZOOM-IN FUNCTION (VERTICAL VIDEO WALL)**

Function: To split a single input signal to three displays, the image is rotated 90 degrees, and then to display on the displayed side-

by-side (Video Wall). Generally there will be no output image on the first output channel the VW-PIP-4P shows a blue screen), and the images on the second, third and fourth display are rotated 90 degrees make up a whole image. As shown in **Figure 12**.

Detailed Operations: While the software is running, click on the button

1111

the display mode area on the software interface will show

the output display mode of any one of the input channels. The four images on the menu make up a whole image same to the input image.

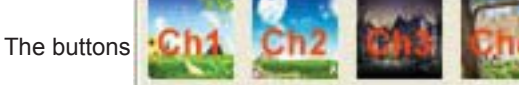

are used for selecting the image of any one input channel.

### MATRIX SWITCHING FUNCTION

Function: To choose one or all the input images of the available four input channels and then output to the four output displays. As shown

in Figure 13. The icon that invokes this mode is

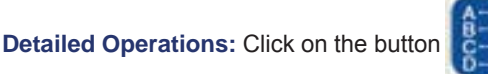

the display mode area on the software interface will show the output display mode of

any one of the input channels. The image of each display is the same as the corresponding input image.

And click on the button key and the display mode area on the software interface will show the output display mode of only one of the

input channels. The output images are the same for each display as shown in Figure 14.

### **PICTURE IN PICTURE (PIP)**

Function: VW-PIP-4P is able to present all the input images of the four available sources on a single screen. It means that while the

screen is showing the main video, any of the other three input images can also be showed on displayed. While there are pre-sets for the image location, you are free to locate ANY image to ANY location buy simply dragging one image to a new location. When you release the mouse button, the VW-PIP-4P will update the image location.

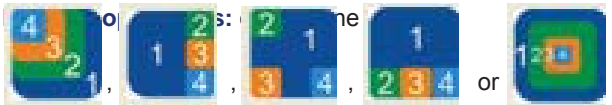

the display mode area on the software interface will show the display effect of

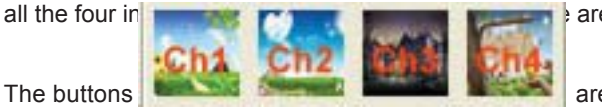

are complete) on any one display are made by the four input images.

are used for select the output image of any one channel. The display effects are

showed in Figure 15 to 19.

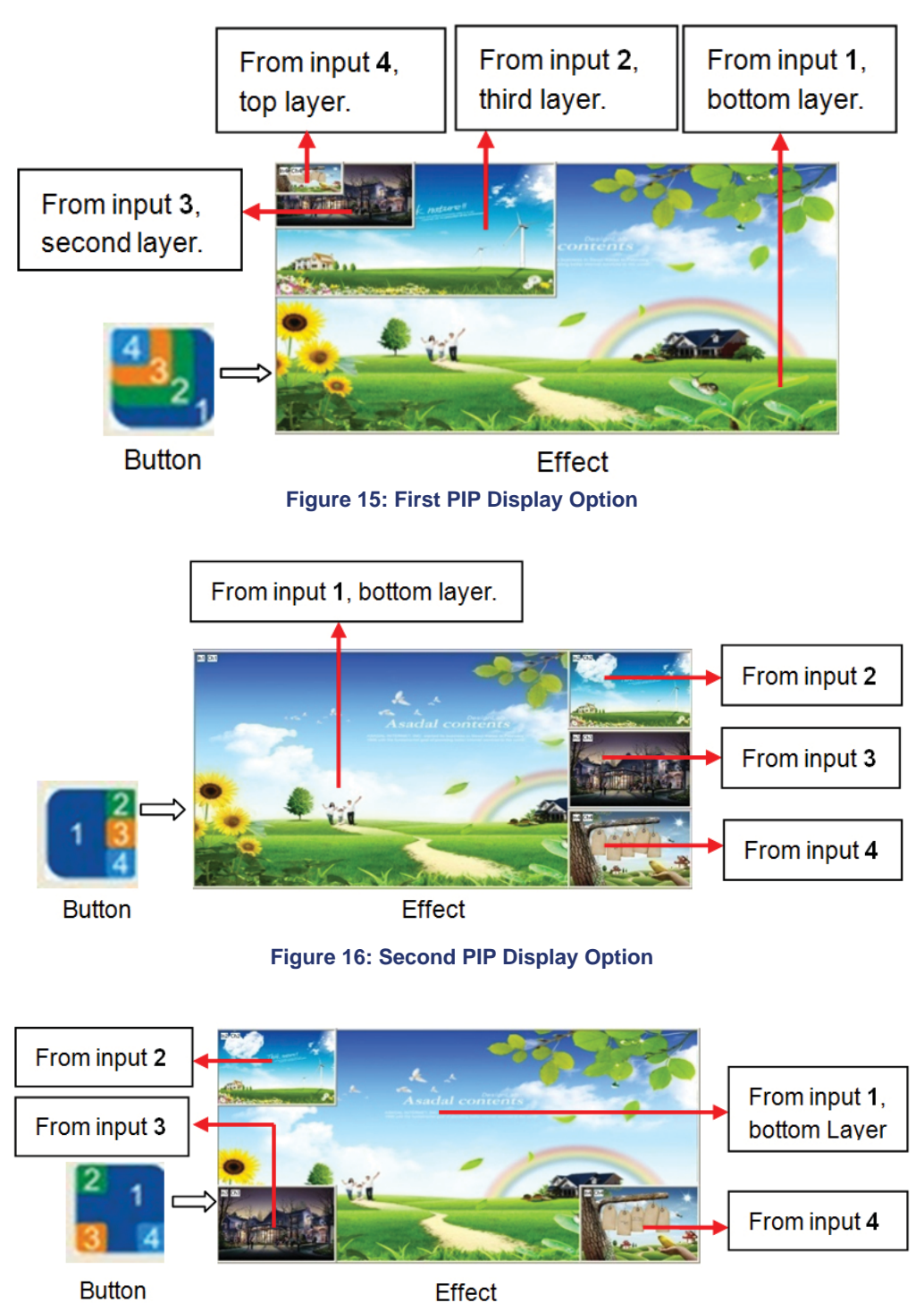

Figure 17: Third PIP Display Option

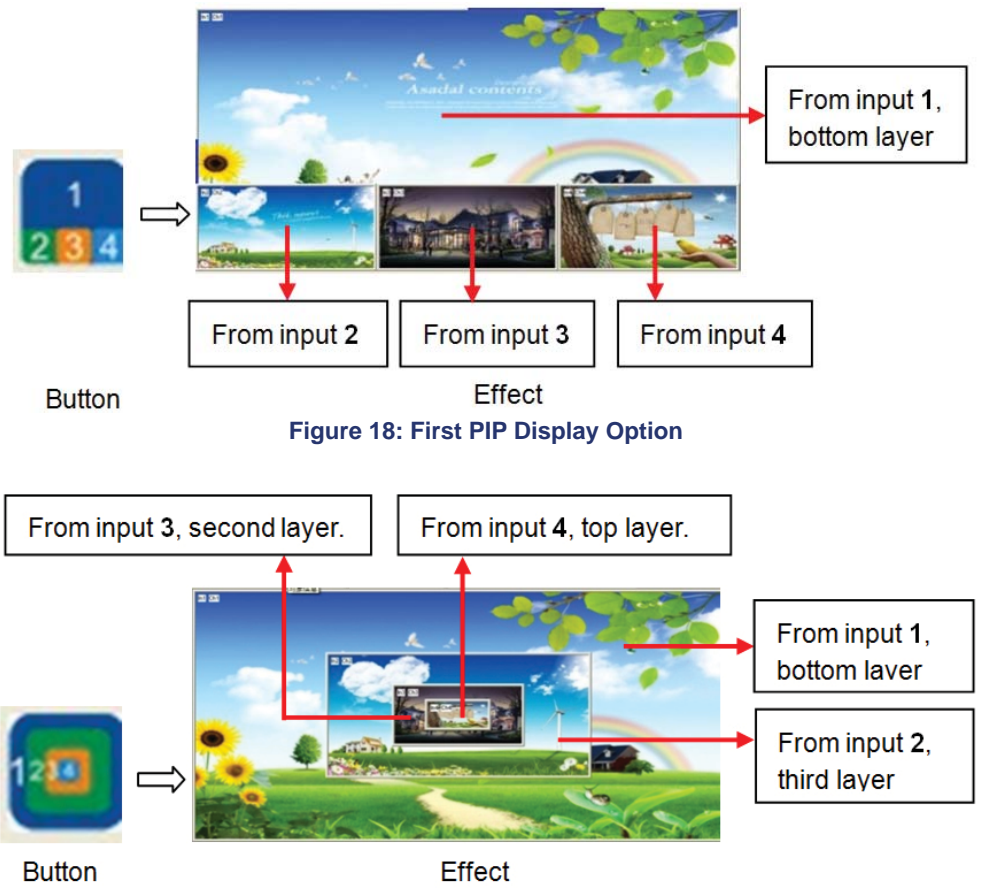

Figure 19: Second PIP Display Option

## PICTURE OUTSIDE PICTURE (POP) DISPLAYING

**Function:** To show the output images of different channels on a single screen. It means that while the screen is showing the frame of the main video, any of the other three input images can also be showed on this screen, but located beside the main image.

Detailed Operations: Click on the button

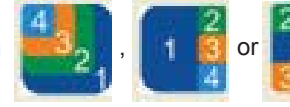

the display mode area on the software interface will show the

effect of all four input channels. The images on any output channels are made by the four input images.

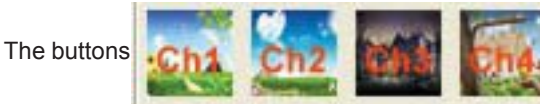

are used for checking the output image of any one channel. The effects are showed

in Figure 20 to 22.

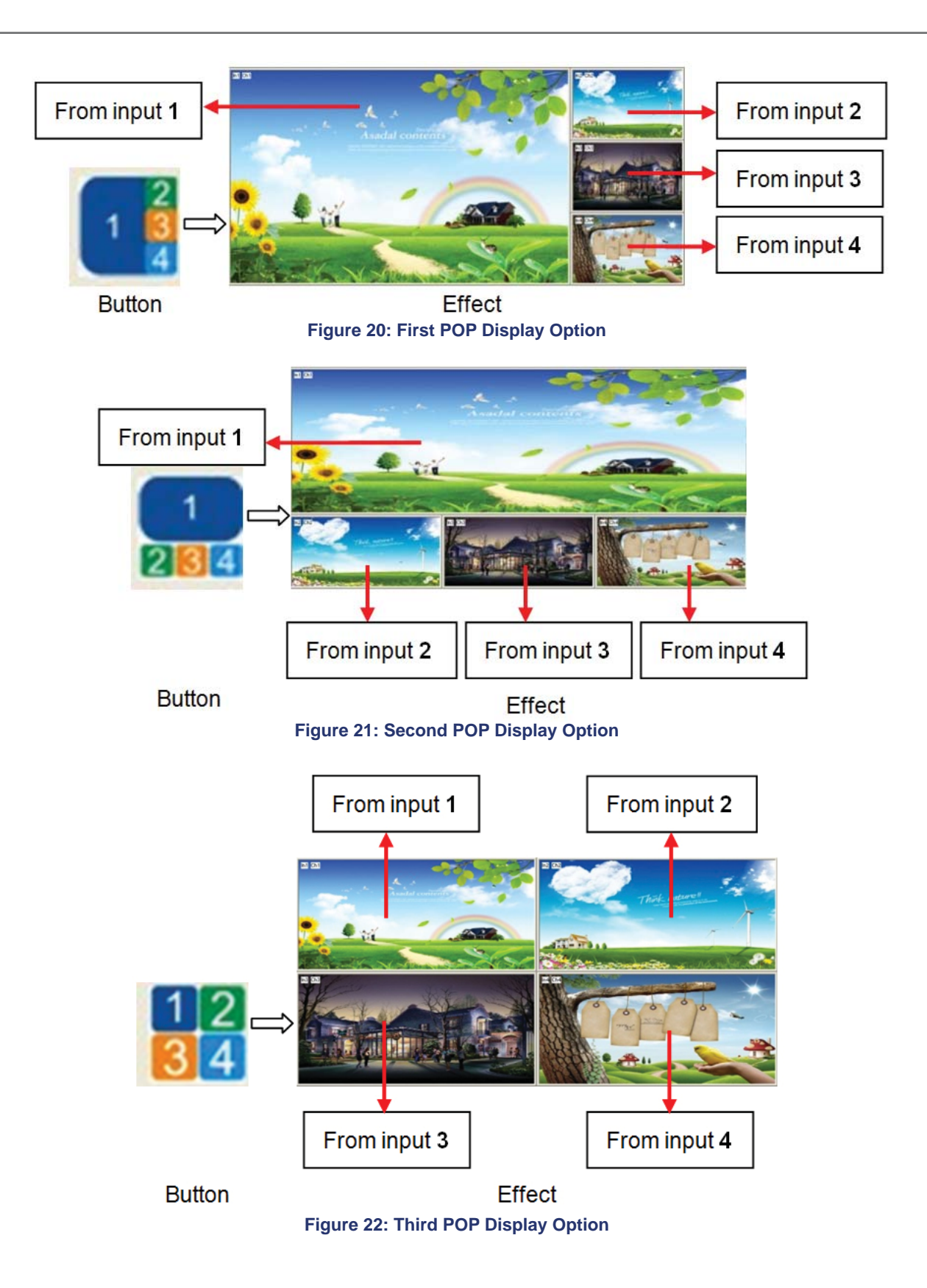

## ADDITIONAL FUNCTION SETTINGS

#### SETTINGS IN THE AUXILIARY FUNCTION AREA

First Auxiliary Function Area: In this area, users can set the contrast, the brightness, add or remove the border of the output images. As shown in Figure 23.

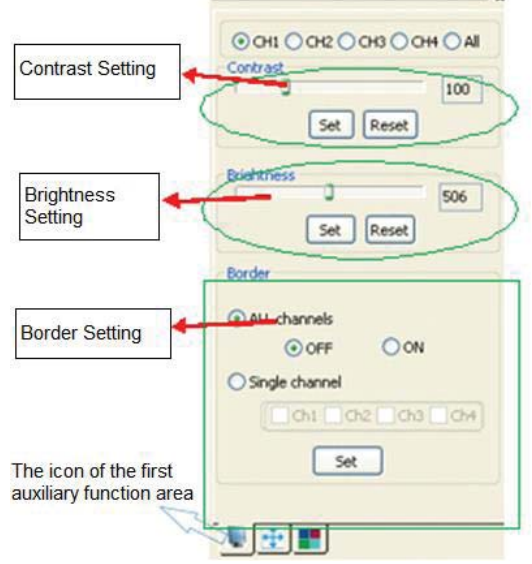

Figure 23: First Auxiliary Function Area

**Contrast/Brightness Setting:** To change settings to the image contrast/brightness of a single channel or all channels, select the corresponding radio button and drag the bar to an appropriate position. Then press the Set button to confirm. In this area, the **Reset** button is used to set the value of contrast/brightness back to the factory default (Default value of image contrast: 100, brightness: 512).

**Border Setting:** To set the border of an image of a single channel or all channels, select the corresponding check box and press the **Set** button to confirm your operation. The button **OFF/ON** is used to enable or disable the display border of the input images of all channels.

Second Auxiliary Function Area: In this area, users can set the image position and zoom. As shown in Figure 24.

| Full mode only.        | This block setting is avilable only in FULL mode |
|------------------------|--------------------------------------------------|
|                        | Select Channi<br>Ch1 Och2 Och3 Och4              |
|                        | Move                                             |
|                        | Down 2                                           |
|                        | ZOOM<br>HZoomIn 2                                |
| The icon of the second | HZoomOut 2<br>VZoomIn 2                          |
| advinary ruction area. | VZoomOut 2                                       |

Figure 24: Second Auxiliary Function Area

**Image Position Setting:** To move the position of the output image of any single channel, select the corresponding radio button and use the directional buttons **Up**, **Down**, **Left and Right** to an appropriate position.

**Image Zoom In/Out:** To zoom in/out in both horizontal direction and vertical direction. The button **HZoomIn** and **HZoomOut** are for adjusting in a horizontal direction. And **VZoomIn** and **VZoomOut** are for adjusting in a vertical direction.

#### Note:

1. The image begins to zoom in/out from the top left corner, and extends to a fixed maximum size, whenever you drag the mouse or set the values.

2. Image zoom setting is available only in Full Displaying mode.

Third Auxiliary Function Area: In this area, users can set the bezel size of the adjacent images in zoom-in model, to make the whole image looks coherently. As shown in Figure 25.

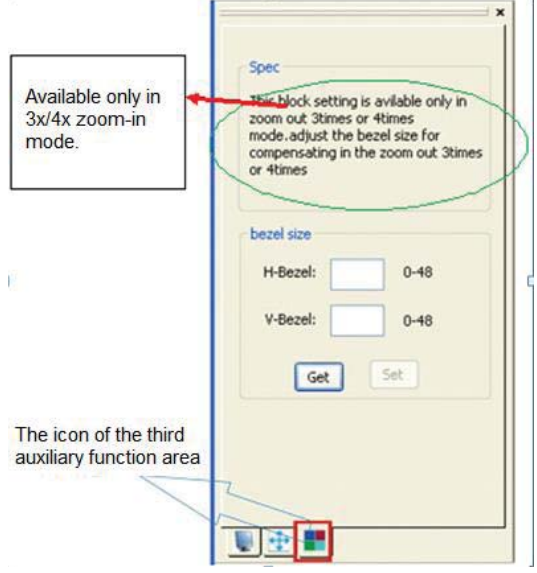

Figure 25: Third Auxiliary Function Area

When in 3x zoom-in mode and 4x zoom-in mode, press the button Get to get the bezel information of the image. Enter a new value and press the button Set to confirm. **Figure 26 and Figure 27** will show you the difference between the original image and the image adjusted.

#### Note:

1. Bezel size setting is mainly used when there is an offset between the images on the displays.

2. In **Figure 26**, the position of the images on the left side is lower than the right ones. The place marked with circle shows the effect that the images joined (before & after).

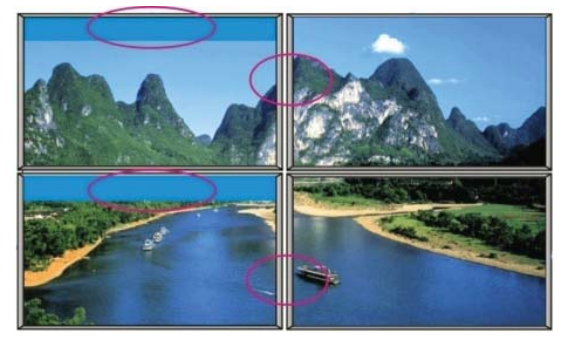

Figure 26: Original Image

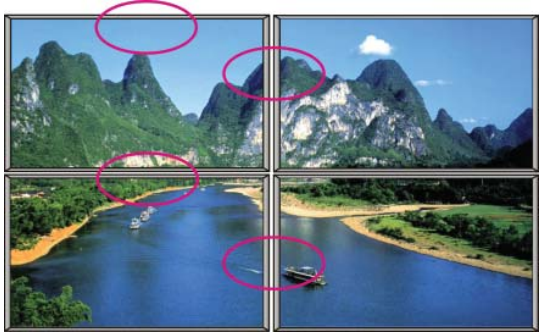

Figure 27: Adjusted Image

**Resolution Setting:** VW-PIP-4P supports various resolutions, such as 1080p (1920x1080), 720p (1280x720), WUXGA (1900x1200), UXGA (1600x1200), SXGA (1280x1024) and XGA (1024x768). The selection panel is at the left bottom corner of the main interface. As shown in **Figure 28**.

| Resoluti  | on                | Resolut   | ion               |
|-----------|-------------------|-----------|-------------------|
| All Outs: | 1080P 19          | All Outs: | 1080P 11 V Set    |
|           | Full mode         |           | Full mode         |
| Out1:     | 1080P 1920x1080 💌 | Out1:     | 1080P 1920×1080 💌 |
| Out2:     | 1080P 1920x1080 💌 | Out2:     | 1080P 1920×1080 🗸 |
| Out3:     | 1080P 1920x1080 🗸 | Out3:     | 1080P 1920×1080 💌 |
| Out4:     | 1080P 1920×1080 🗸 | Out4:     | 1080P 1920×1080 👻 |

**Figure 28: Resolution Setting** 

In Full Displaying mode you have the ability to change the output resolution respectively. In other modes, the resolution of all outputs only can be set as a whole. Select the check box **Full mode** to set the resolution of single channel, and deselect this check box to set the resolution of all channels as a whole. And then press the **Set** button to confirm. The default resolution is 1080p (1920x1080).

**Input Channel Setting:** VW-PIP-4P allows for assigning one input image to one output channel (not the physical output interface connected with the display). The selection panel is at the bottom of the main interface, as shown in **Figure 29.** 

| 1 | Char | nel input selection     |
|---|------|-------------------------|
|   | CH1: | ⊙In1 ◯In2 ◯In3 ◯In4 Set |
| i |      |                         |
|   | CH2: | ◯ In1 ⊙ In2 ◯ In3 ◯ In4 |
|   |      |                         |
|   | CH3: | ◯ In1 ◯ In2 ⊙ In3 ◯ In4 |
|   |      |                         |
|   | CH4: | ◯In1 ◯In2 ◯In3 ⊙In4     |
|   |      |                         |
|   |      |                         |

Figure 29: Channel Input Selection

Overlay Hierarchical Relationship Setting: Overlay Hierarchical setting in VW-PIP-4P is applied for PIP display mode. In the following picture Figure 30, L1 (Level 1) is the bottom layer, and L4 (Level 4) is the top layer. The radio button All affects all channels and Different is for setting on a single channel.

| Overla | Y<br>One |     | Ours a | Set | Overla | W<br>Opt |     | Out | Set |
|--------|----------|-----|--------|-----|--------|----------|-----|-----|-----|
| CH1:   | ©11      | OL2 | OL3    | OL4 | CH1:   | () L1    | OL2 | OL3 | OL4 |
| CH2:   | Ou       | ⊙L2 | OL3    | OL4 | CH2:   | OLI      | ⊙L2 | OL3 | OL4 |
| CH3:   | Ou       | OL2 | ⊙L3    | OL4 | снз:   | Ou       | OL2 | ⊙L3 | OL4 |
| CH4:   | Ou       | OL2 | OL3    | ⊙L4 | CH4:   | Ou       | OL2 | OL3 | ⊙L4 |

Figure 30: Overlay Hierarchical Relationship Setting

**Output Display On/Off:** It is used to display/undisplay the output image of one channel. Select the check boxes and press the button Set to confirm. As shown in **Figure 31**.

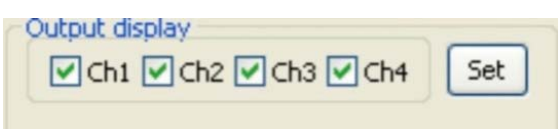

Figure 31: Output Display On/Off

### SETTINGS IN THE FUNCTION AREA ON THE MAIN PANEL

**Resolution Setting:** VW-PIP-4P supports various resolutions, such as 1080p (1920x1080), 720p (1280x720), WUXGA (1900x1200), UXGA (1600x1200), SXGA (1280x1024) and XGA (1024x768). The selection panel is at the left bottom corner of the main interface. As shown in **Figure 28**.

| All Outs: | 1080P 19          | All Outs: | 1080P 11 V Set    |
|-----------|-------------------|-----------|-------------------|
| Out1:     | 1080P 1920x1080 💌 | Out1:     | 1080P 1920×1080 💌 |
| Out2:     | 1080P 1920×1080 💌 | Out2:     | 1080P 1920×1080 💌 |
| Out3:     | 1080P 1920x1080 👻 | Out3:     | 1080P 1920×1080 💌 |
| Out4:     | 1080P 1920×1080 🗸 | Out4:     | 1080P 1920×1080 🛩 |

**Figure 28: Resolution Setting** 

In Full Displaying mode you have the ability to change the output resolution respectively. In other modes, the resolution of all outputs only can be set as a whole. Select the check box **Full mode** to set the resolution of single channel, and deselect this check box to set the resolution of all channels as a whole. And then press the **Set** button to confirm. The default resolution is 1080p (1920x1080).

**Input Channel Setting:** VW-PIP-4P allows for assigning one input image to one output channel (not the physical output interface connected with the display). The selection panel is at the bottom of the main interface, as shown in **Figure 29.** 

| _ |
|---|
| t |
|   |
|   |
|   |
|   |
|   |
|   |
|   |
|   |

Figure 29: Channel Input Selection

Overlay Hierarchical Relationship Setting: Overlay Hierarchical setting in VW-PIP-4P is applied for PIP display mode. In the following picture Figure 30, L1 (Level 1) is the bottom layer, and L4 (Level 4) is the top layer. The radio button All affects all channels and Different is for setting on a single channel.

| • Al | ODif       | ferent | Out1 | Set | OA   | I () Di | ferent | Out1        | Set |
|------|------------|--------|------|-----|------|---------|--------|-------------|-----|
| CH1: | <u>⊙</u> ц | OLZ    | OL3  | OL4 | CH1: | ⊙L1     | OL2    | OL3         | OL4 |
| CH2: | Ou         | ⊙L2    | OL3  | OL4 | CH2: | 011     | ⊙L2    | OL3         | OL4 |
| CH3: | Ou         | OL2    | ⊙L3  | OL4 | CH3: | Ou      | OL2    | <b>⊙</b> L3 | OL4 |
| CH4: | Ou         | OL2    | OL3  | ⊙L4 | CH4: | OLI     | OL2    | OL3         | ⊙L4 |

Figure 30: Overlay Hierarchical Relationship Setting

**Output Display On/Off:** It is used to display/undisplay the output image of one channel. Select the check boxes and press the button Set to confirm. As shown in **Figure 31**.

| Output display          |     |
|-------------------------|-----|
| ♥ Ch1 ♥ Ch2 ♥ Ch3 ♥ Ch4 | Set |
|                         |     |

Figure 31: Output Display On/Off

**Communication Information:** This area is to check the connection status between the computer and VW-PIP-4P (showed in **Figure 32**) Detailed information is showed on the right side of the box.

Note: If the adjusting image does not synchronize with the output images show on the displays, please press the button Refresh output

| Mar Mas Mar Mar                                                                                                    |   |
|----------------------------------------------------------------------------------------------------|---|
| Note: 2 the output image is out of sync<br>when compares with the adjusting image,<br>please press this button to sync the<br>image. |   |
| Refresh output                                                                                                    | X |

15:20 Connection Success!
15:21 Connection Faild!
15:22Connection NET Success!
4 15:23 Disconnection

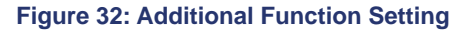

### **ADVANCED FUNCTION SETTINGS**

#### **DISPLAY MODE SETTING**

This function allows for saving or loading display modes. Right-click in any area on the main interface (except the menu area) or press View on the main bar, there will be four items about modes showed on the popup menu, **Figure 33**.

| Load mode         |
|-------------------|
| Save mode         |
| Mode Setting      |
| Window adjustment |
|                   |

Figure 33: Popup Menu

Among them, the Load mode is to load a saved or default display mode file (switch to another display mode). Save mode is to save the present mode as a new one, which is modified base on a default mode. **Figure 34** will show you the page of Load mode.

| Times-Default:  | Mode 1 1         | 2 2            | 3 3              | 4 4              |                  |
|-----------------|------------------|----------------|------------------|------------------|------------------|
| 3Times-Default: | 5                | <sup>0</sup> 6 | 7 7              | 8 8              |                  |
| Full-Default:   | 9 9              | 10 10          | 11 11            | 12 12            | <sup>13</sup> 13 |
| PIP-Default:    | 14 14            | 15 15          | 10 16            | 17 17            | 18 18            |
| POP-Default:    | 19 19            | 20 20          | 21 21            |                  |                  |
| Full-User:      | 22 22            | 23 23          | 24 24            | 25 25            | 26 26            |
| PIP-User:       | 27 27            | 28 28          | 29 29            | <sup>30</sup> 30 | <sup>01</sup> 31 |
| POP-User:       | <sup>12</sup> 32 | 33 33          | <sup>34</sup> 34 |                  |                  |

Figure 34: Page of Lode mode

The corresponding display mode to each number is shown in the following table.

**Note:** The number is just a code name of corresponding display mode, and it can be modified to a new name, which is easier to remember. Users can change the name in **Mode setting** by press the **Set Name** button to rename it. There is no limitation to the name (Name repetition, long name, and special characters are available).

| No.            | Description                                                                                                    | Function Button |
|----------------|----------------------------------------------------------------------------------------------------|-----------------|
| 1,2,3,4        | Default 4x zoom-in modes, the first one is for outputting the image from input channel 1, and the second one is for channel 2 and so on.                         | <sup>11</sup> 1 |
| 5,6,7,8        | Default 3x zoom-in modes, the first one is for outputting the image from input channel 1, and the second one is for channel 2 and so on.                         | 111             |
| 9              | Default matrix switching mode, one to one pass through.                                                                                                    |                 |
| 10,11,12,13    | Default distribution display modes.                                                                                                    | A-EAS           |
| 14,15,16,17,18 | Default PIP display modes, the first PIP mode to the last PIP mode (from left to right).                                                                         |                 |
| 19,20,21       | Default POP display mode, the first POP mode to the last POP mode (from left to right).                                                                          |                 |
| 22             | Used to save the modified matrix switching mode (same as matrix switching mode No.9, but has been modified with additional function settings).                   |                 |
| 23,24,25,26    | Used to save the modified distribution display mode (same as distribution display modes No.10 - No.13, but has been modified with additional function settings). |                 |
| 27,28,29,30,31 | Used to save the modified PIP mode (same as PIP display mode No.14 - No.18, but has been modified with additional function settings).                            |                 |
| 32,33,34       | Used to save the modified POP mode (same as POP display mode No.19 - No.21, but has been modified with additional function settings).                            |                 |

### SHORTCUT BUTTON CUSTOMIZATION

With the shortcut buttons, VW-PIP-4P can switch quickly to a customized display mode. The operation area is showed in Figure 35.

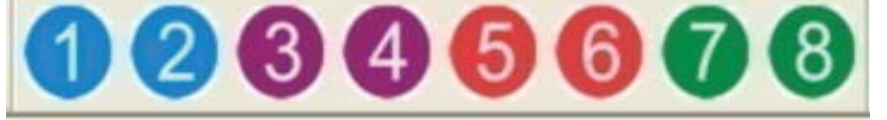

Figure 35: Shortcut Button on the Main Interface

User can set this in Mode setting: select a saved mode and press the button Set Shortcut Button, it will pop up a window to set the shortcut button.

## SYSTEM DIAGRAM

VW-PIP-4P can be used in many different situations, such as multi-viewer displaying vertical video wall, square video wall, full matrix routing switching and distribution. The system diagrams of the application occasions are showed as below.

DIAGRAM OF VIDEO WALL DISPLAY

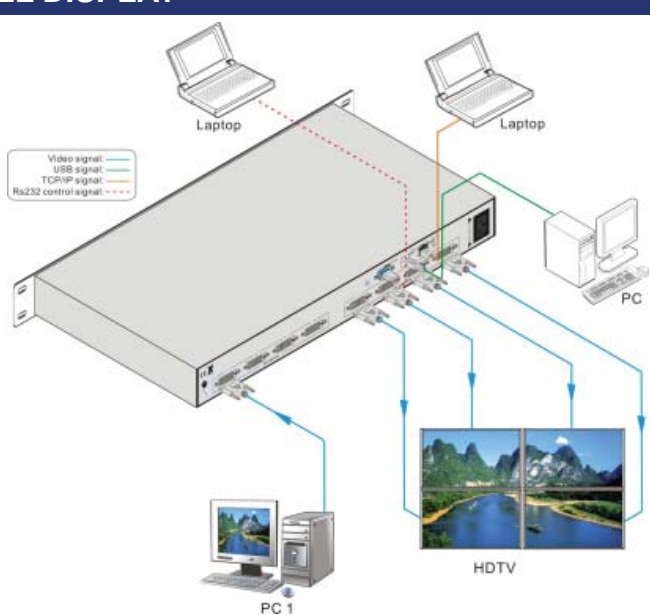

Figure 36: Diagram of 4x Zoom-in Display (Video Wall)

**3x Zoom-in:** There will be no output image on the first output channel (the display shows a blue screen), and the images on the second, third and fourth displays (rotated 90 degrees) make up a whole image same with the input image.

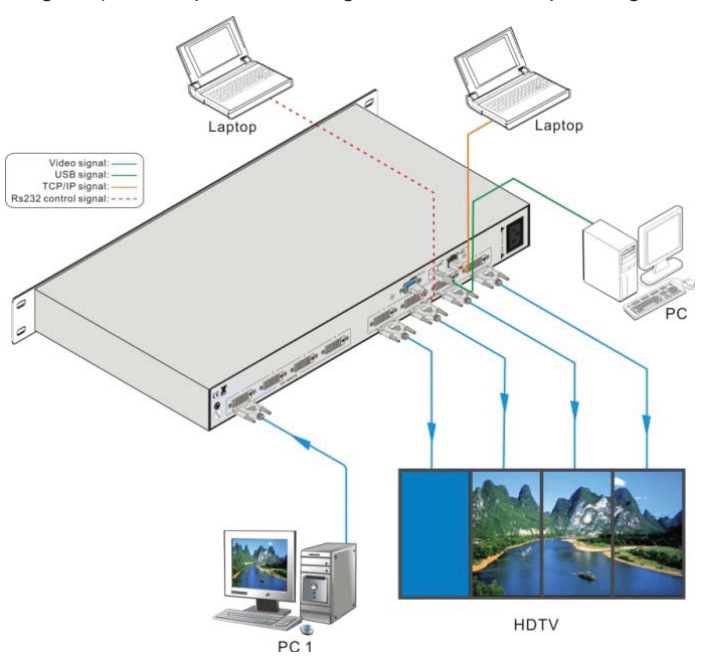

Figure 37: Diagram of 3x Zoom-in Display (Video Wall)

## SYSTEM DIAGRAM

### DIAGRAM OF MULTI-VIEWER DISPLAY

**Multi-Viewer:** It means VW-PIP-4P is able to display multi-channel output images on a single display. Supports several displaying options like as PIP, POP etc.

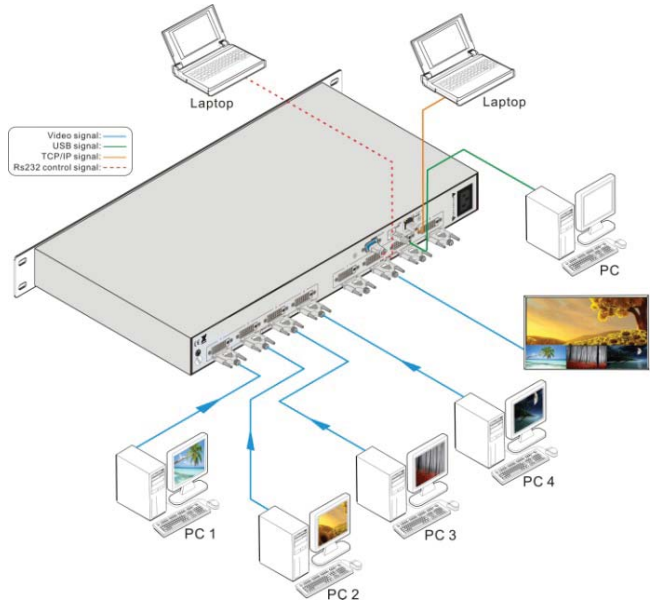

Figure 38: Diagram of Multi-Viewer Display

## DIAGRAM OF MULTI-VIEWER DISPLAY

**Multi Switching:** With four input sources and four output destinations, the VW-PIP-4P is able to display any input to any output or any combination thereof.

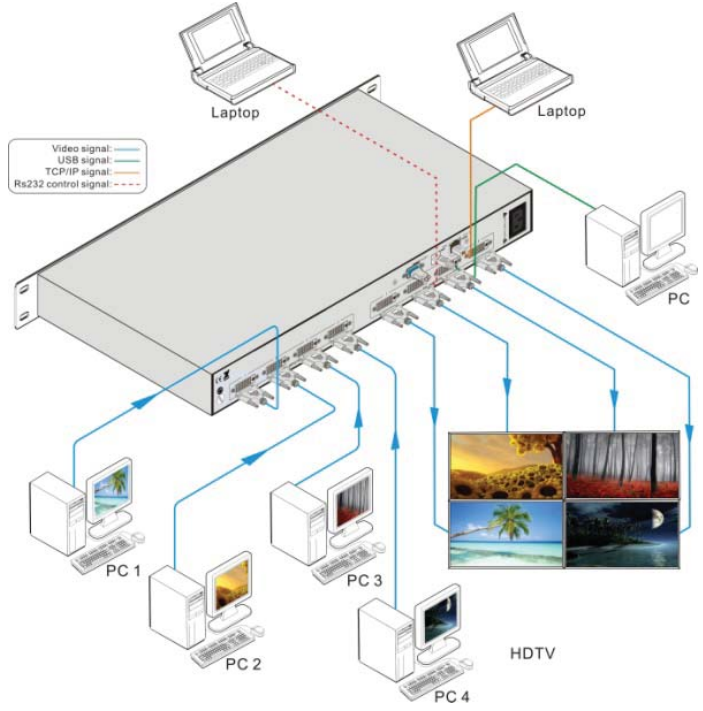

#### Figure 39: Diagram of Matrix Switching

## SYSTEM DIAGRAM / FIRMWARE UPGRADE

Distribution Display: All output images are the same ...

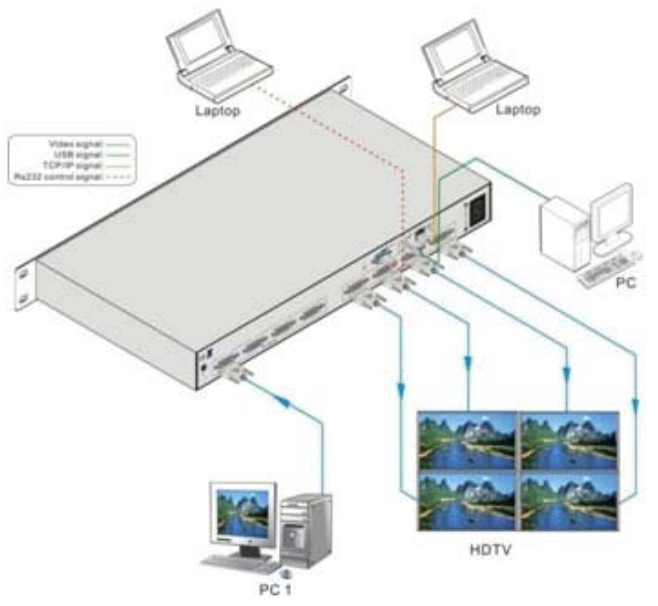

Figure 40: Diagram of Distribution Display

#### **FIRMWARE UPGRADE**

The VW-PIP-4P supports firmware field-updating by USB port.

Note: the firmware file is provided by A-NeuVideo engineering department and is not available as a public download.

When you need to apply a firmware update, you first copy the provided.exe file and the .bin file to your PC. You start the firmware update by double clicking the program.

| by double offering the program.                                                                                 | J Updata                                                                                             |
|----------------------------------------------------------------------------------------------------|----------------------------------------------------------------------------------------------------|
|                                                                                                    | Connect USB Close USB                                                                                |
|                                                                                                    | Updata File: Open                                                                                    |
|                                                                                                    | Updata                                                                                               |
| Figure 41: Upgrade Program File                                                                                 |                                                                                                    |
| When the program is running, press the b                                                                        | outton <b>Connect USB</b> on the main interface (showed in <b>Figure 7</b> ). While it is connected, |
| press the button Open and find the BIN file. Click on button Update and the process should start automatically. |                                                                                                    |
|                                                                                                    | 🐥 Opdata 🔀                                                                                           |
|                                                                                                    | Connect USB Core USB                                                                                 |
|                                                                                                    | Updata File: STM3210B-EVAL_change Open                                                               |
|                                                                                                    |                                                                                                    |
|                                                                                                    | Updata                                                                                               |
|                                                                                                    |                                                                                                    |

Figure 42: Main Interface of the Upgrade Program

When the update is completed a message window will display update success. Press the button **OK** to confirm and power cycle the VW-PIP-4P for the changes to take effect.

## TERMS AND CONDITIONS OF USE

PLEASE READ THE FOLLOWING TERMS AND CONDITIONS CAREFULLY BEFORE USING THIS HARDWARE, COMPONENTS AND SOFTWARE PROVIDED BY, THROUGH OR UNDER KVM Switch Tech, INC (COLLECTIVELY, THE "PRODUCT"). By using installing or using the Product, you unconditionally signify your agreement to these Terms and Conditions. If you do not agree to these Terms and Conditions, do not use the Product and return the Product to KVM Switch Tech, Inc. at the return address set forth on the Product's packing label at your expense. KVM Switch Tech, Inc. may modify these Terms and Conditions at anytime, without notice to you.

#### **RESTRICTIONS ON USE OF THE PRODUCT**

It is your responsibility to read and understand the installation and operation instructions, both verbal and in writing, provided to you with respect to the Product. You are authorized to use the Product solely in connection with such instructions. Any use of the Product not in accordance with such instructions shall void any warranty pertaining to the Product. Any and all damages that may occur in the use of the Product that is not strictly in accordance with such instructions shall be borne by you and you agree to indemnify and hold harmless KVM Switch Tech, Inc. from and against any such damage.

The Product is protected by certain intellectual property rights owned by or licensed to KVM Switch Tech. Any intellectual property rights pertaining to the Product are licensed to you by KVM Switch Tech, Inc. and/or its affiliates, including any manufacturers or distributors of the Product (collectively, "KVM Switch Tech") for your personal use only, provided that you do not change or delete any proprietary notices that may be provided with respect to the Product.

The Product is sold to you and any use of any associated intellectual property is deemed to be licensed to you by KVM Switch Tech for your personal use only. KVM Switch Tech does not transfer either the title or the intellectual property rights to the Product and KVM Switch Tech retains full and complete title to the intellectual property rights therein. All trademarks and logos are owned by KVM Switch Tech or its licensors and providers of the Product, and you may not copy or use them in any manner without the prior written consent of KVM Switch Tech, which consent may be withheld at the sole discretion of KVM Switch Tech.

The functionality and usability of the Product is controlled by KVM Switch Tech, Inc. from its offices within the State of Texas, United States of America. KVM Switch Tech makes no representation that materials pertaining to the Product are appropriate or available for use in other locations other than the shipping address you provided with respect thereto. You are advised that the Product may be subject to U.S. export controls. Disclaimers and Limitation of Liability

KVM Switch Tech may change or modify the Product at any time, from time to time.

THE PRODUCT IS PROVIDED "AS IS" AND WITHOUT WARRANTIES OF ANY KIND EITHER EXPRESS OR IMPLIED. KVM Switch Tech DOES NOT WARRANT OR MAKE ANY REPRESENTATIONS REGARDING THE USE OR THE RESULTS OF THE USE OF THE PRODUCT'S CORRECTNESS, ACCURACY, RELIABILITY, OR OTHERWISE.

KVM Switch Tech has no duty or policy to update any information or statements pertaining to the Product and, therefore, such information or statements should not be relied upon as being current as of the date you use the Product. Moreover, any portion of the materials pertaining to the Product may include technical inaccuracies or typographical errors. Changes may be made from time to time without notice with respect to the Product.

TO THE FULLEST EXTENT PERMISSIBLE PURSUANT TO APPLICABLE LAW, KVM SWITCH TECH DISCLAIMS ALL WARRANTIES, EXPRESS OR IMPLIED, INCLUDING, BUT NOT LIMITED TO IMPLIED WARRANTIES OF MERCHANTABILITY, FITNESS FOR A PARTICULAR PURPOSE AND NON-INFRINGEMENT. KVM SWITCH TECH DOES NOT WARRANT THE ACCURACY, COMPLETENESS OR USEFULNESS OF ANY INFORMATION WITH RESPECT TO THE PRODUCT. KVM SWITCH TECH DOES NOT WARRANT THAT THE FUNCTIONS PERTAINING TO THE PRODUCT WILL BE ERROR-FREE, THAT DEFECTS WITH RESPECT TO THE PRODUCT WILL BE CORRECTED, OR THAT THE MATERIALS PERTAINING THERETO ARE FREE OF DEFECTS OR OTHER HARMFUL COMPONENTS. KVM SWITCH TECH WILL USE ITS REASONABLE EFFORTS TO CORRECT ANY DEFECTS IN THE PRODUCT UPON TIMELY WRITTEN NOTICE FROM YOU NOT TO EXCEED 10 BUSINESS DAYS AFTER RECEIPT BY YOU OF THE PRODUCT, BUT YOU (AND NOT KVM SWITCH TECH) ASSUME THE ENTIRE COST OF ALL NECESSARY SERVICING, REPAIR AND CORRECTION THAT WAS CAUSED BY YOU UNLESS OTHERWISE AGREED TO IN A SEPARATE WRITING BY KVM SWITCH TECH.

UNDER NO CIRCUMSTANCES, INCLUDING, BUT NOT LIMITED TO, NEGLIGENCE, SHALL KVM SWITCH TECH BE LIABLE FOR ANY SPECIAL OR CONSEQUENTIAL DAMAGES THAT RESULT FROM THE USE OF, OR THE INABILITY TO USE THE PRODUCT IN ACCORDANCE WITH ITS SPECIFICATIONS, EVEN IF KVM SWITCH TECH OR ITS REPRESENTATIVES HAVE BEEN ADVISED OF THE POSSIBILITY OF SUCH DAMAGES. IN NO EVENT SHALL A-NEUTRONIC'S TOTAL LIABILITY TO YOU FROM ALL DAMAGES, LOSSES, AND CAUSES OF ACTION (WHETHER IN CONTRACT, OR OTHERWISE) EXCEED THE AMOUNT YOU PAID TO KVM SWITCH TECH, IF ANY, FOR THE PRODUCT.

#### END OF DOCUMENT